demoCDS Hon

# STAMPE ► VERBALI

In questa sottosezione di 'Stampe' sarà possibile: creare la **selezione dei verbali** da mandare in stampa oppure **consultare i flussi di stampa precedentemente creati**. per andare in questa sottosezione, dal Menù Principale occorre seguire il seguente percorso:

"Codice della Strada" ► "Stampe" ► "Verbali"

Applicazioni

30. Polizia Locale

Q Ricerca applicazioni:

| - |      |  |  |
|---|------|--|--|
|   |      |  |  |
| _ | <br> |  |  |

10. Codice della Strada

## SELEZIONE DEI VERBALI DA STAMPARE

COMUNE DEMO

×

۲

L'interfaccia iniziale si presenterà come quella sottostante da cui potremmo ricercare una selezione ristretta di verbali (ad esempio, stampare tutti i verbali che hanno una data di infrazione specifica o anche per la località di infrazione, per uno specifico articolo e/o comma/i, tipologia verbali, ecc.)

.

90. Stampe

10. Verbali

| Selezione dei Verbali da Stampa | re Flussi di Stampa                                                                                                    |                                           |
|---------------------------------|----------------------------------------------------------------------------------------------------|-------------------------------------------|
| Estremi Verbale                 | A REAL PROPERTY OF A REAL PROPERTY OF A REAL PROPER | Tipo Violazione                           |
| Tipo Verbale Tutti              | ✓ Naz. Targa Tutti ✓                                                                                                    | Articolo Tutti v Punti Tutti v Art. Comma |
| Da N. Registro                  | A Anno                                                                                                    | Localita                                  |
| Da Verb. Cont.                  | A Serie                                                                                                    | Citta                                     |
| Da Data Infrazione              | A Data Infrazione                                                                                                    | Prov. Escludi O Includi O Nazione         |
| Elaborazione Verbali            | Selezioni Speciali                                                                                                    |                                           |
| Controlla ditte                 | Estrai anche Verbali Conciliati con Punti Tutti                                                                                                    | <b>v</b> )                                |
| Aggiungi spese notifica         | Ristampa Stampa Sottoscritti Stampa non co                                                                                                    | onciliabili Ditte Tutti v PEC Tutti v     |
|                                 | ✓Escludi Notificati         Notifica Estera           Ente         Tutti         ✓         Rinotifiche         Tutti                                                                                                    | V Area                                    |

Per effettuare una ricerca con o senza particolari filtri di ricerca per uno o più parametri inseriti negli appositi campi, avviare la ricerca della selezione dei verbali che rispettano quelle caratterische con il comando **Avvia Selezione** presente sulla destra.

I risultati saranno elencati sul fondo della schermata in una tabella, ordinati per numero verbale. Per **Cancellare un verbale dalla selezione di stampa, in modo da non essere stampato in questa selezione** Nel caso all'interno della tabella sia presente un verbale indesiderato, sarà sufficiente selezionarlo attraverso un click sulla riga corrispondente, poi fare click sul bottone cestino, presente in fondo alla tabella. Nota: E' possibile stampare l'elenco dei verbali estratti per la stampa attraverso il bottone 'Stampa Elenco', presente sulla destra dentro il riquadro 'Utilità'.

| demoCDS Home Sta<br>Stampa Verbali<br>Selezione dei Verbali d | COMUNE DEM<br>npa Verbali X                                               | O                                                             |                                                                  | Maschera per impo<br>ricerca per rest<br>Il comando a destra o<br>senza filtr    | stare<br>ring<br>avvie<br>ri im | opzionali filtri<br>ere i risultati<br>erà la ricerca co<br>postati. | di<br>on o |                                  |                                     |                                         |                                        | ) @        | Avvia Selezione                                                                                           |
|---------------------------------------------------------------|---------------------------------------------------------------------------|---------------------------------------------------------------|------------------------------------------------------------------|----------------------------------------------------------------------------------|---------------------------------|----------------------------------------------------------------------|------------|----------------------------------|-------------------------------------|-----------------------------------------|----------------------------------------|------------|----------------------------------------------------------------------------------------------------|
| Da N. Registro<br>Da Verb. Cont.<br>Da Data Infrazione        | 4 A 88                                                                    | Anno 2<br>Serie<br>A Data Infrazione                          | 024                                                              | Localita<br>Citta                                                                | Esclu                           | di O Includi O I                                                     | Nazione    |                                  | 2                                   |                                         |                                        |            | Fast Mail                                                                                                 |
| Elaborazione Verbali<br>Controlla ditte<br>Aggiungi spese nol | Selezioni Special<br>Estrai anche<br>Ristampa<br>Sciluti NC<br>Ente Tutti | i<br>Verbali Conciliati<br>Stampa Sottosc<br>stificati Notifi | con Punti Tutti<br>ritti Stampa i<br>ica Estera<br>Rinotifiche ( | v)<br>non conciliabili Ditte Tutti<br>futti v Area                               | <b>~</b>                        | PEC Tutti V                                                          |            | I verbali<br>fondo o<br>registro | verranno<br>della sche<br>con le ir | posti in un<br>rmata per<br>iformazioni | a tabella s<br>numero di<br>principali | ul         | Invia a Tipografia<br>Genera Flusso PEC<br>Genera Flusso SEND<br>Genera Flusso Interno<br>Stampa di Prova |
| Tipo N. I                                                     | egistro Rif. Verbale                                                      | Serie                                                         | Data Infrazione                                                  | Nominativo                                                                       | Naz                             | Targa                                                                | Naz        | Gg Rimanenti                     | Prog                                | Articolo                                | Comma                                  | Punt       |                                                                                                    |
|                                                               |                                                                           |                                                               |                                                                  |                                                                                  |                                 | )[                                                                   |            |                                  |                                     |                                         |                                        |            | Aggiungi                                                                                                  |
| P 85                                                          | 11                                                                        | L.                                                            | 04/12/2024                                                       | VERDI GIANCARLO                                                                  | I.                              | AA111AB                                                              | 1          | 3                                | 3                                   | 145                                     | 1 E 10                                 | 0          | Cancella                                                                                                  |
| P 86                                                          | 27                                                                        | PDA1                                                          | 04/12/2024                                                       | TEST TEST                                                                        | 1                               | BBBB                                                                 | 1          | 1                                | 1                                   | 7                                       | 1 LET.D) E 14                          | 0          | Assegna N. Avviso                                                                                         |
| 0 V 88                                                        | 12                                                                        | L                                                             | 04/12/2024                                                       | VERDI GIANCARLO                                                                  | 1                               | AA111AB                                                              | 1          | 15                               | 2                                   | 133                                     | 4                                      | 0          | Stampa Elenco                                                                                             |
| V 88                                                          | 12                                                                        | 1                                                             | 04/12/2024                                                       | ROSSI ALFREDO                                                                    | I                               | AA111AB                                                              | 1          | 15                               | 4                                   | 133                                     | 4                                      | 0          | Vedi Anomalie                                                                                             |
| sel                                                           | Per escludere un ver<br>ezionando la riga e<br>schermata di bla           | rbale dalla se<br>interagendo<br>occo di sicure               | lezione è po<br>con il coma<br>zza per conț                      | ssibile cancellarlo manı<br>ndo cestino (poi fare co<br>iermare o annullare l'az | ualm<br>nferr<br>tione          | ente<br>na alla<br>)                                                 |            |                                  |                                     |                                         |                                        |            | Controlla CAP<br>Associa IUV                                                                              |
| Û B 0                                                         |                                                                           |                                                               |                                                                  | H 😽 Pagina 🚺 di '                                                                | 1                               | н                                                                    |            |                                  |                                     |                                         | Visualizzati                           | 1 - 4 di 4 |                                                                                                    |

Eventuali segnalazioni verranno indicate con dei cerchi colorati prima di ogni verbale (che potremmo salvare, viene creato un file in formato PDF con un elenco dei verbali che contengono segnalazioni). Se il verbale ha il pallino di colore:

- VERDE: non presenta anomalie
- ROSSO presenta errori al suo interno (passando il cursore e sopra il pallino vedremo il dettaglii della seganalazione)
- NERO è scaduto o la scadenza è imminente

Eventuali sistemazioni sulle anomalie segnalate, come ad esempio cap mancante, possono essere apportate facendo doppio click sulla riga del verbale e andando nella sezione "Aggiorna/Modifica verbale", possiamo sistemare il dato, facendo registra per salvare.

**NOTA BENE:** eventuali modifiche ai dati dei verbali, bisogna ripetere la selezione dei verbali con "AVVIA SELEZIONE" per aggiornarla (altrimenti gli interventi ai verbali non verranno sovrascritti) 3/5

| CDS Home                                                                                                    | Stampa Verba |              | 0     |                 |                 |     |         |        |          | WARE                               | 8                                                                                                    | Avvia Selezione   |
|----------------------------------------------------------------------------------------------------|--------------|--------------|-------|-----------------|-----------------|-----|---------|--------|----------|------------------------------------|----------------------------------------------------------------------------------------------------|-------------------|
| <ul> <li>I cerchi colorati prima di ogni verbale sono<br/>segnalazioni che ne indicano lo stato.</li> <li>Se il verbale ha il pallino di colore</li> <li>VERDE non presenta anomalie</li> <li>ROSSO presenta errori al suo interno</li> <li>NERO è scaduto o la scadenza è imminente</li> </ul> |              |              |       |                 |                 |     |         |        |          | una<br>di<br>che<br>i e il<br>one. | Fast Mail<br>Invia PEC Messi<br>Invia a Tipografia<br>Genera Flusso PEC<br>Genera Flusso SEND<br>Genera Flusso Intern<br>Stampa di Prova |                   |
| Tipo                                                                                                    | N. Registro  | Rif. Verbale | Serie | Data Infrazione | Nominativo      | Naz | Targa   | Naz    | Gg Rimai | AG                                 | AR                                                                                                    | Utilita           |
|                                                                                                    |              |              |       |                 |                 |     |         |        |          |                                    |                                                                                                    | Aggiungi          |
| Р                                                                                                    | 85           | 11           | L     | 04/12/2024      | VERDI GIANCARLO | i.  | AA111AB | 1      | 3        |                                    |                                                                                                    | Cancella          |
| Ρ                                                                                                    | 86           | 27           | PDA1  | 04/12/2024      | TEST TEST       | 1   | BBBB    | 1      | 1        |                                    |                                                                                                    | Assegna N. Avviso |
| v                                                                                                    | 88           | 12           | I.    | 04/12/2024      | VERDI GIANCARLO | 1   | AA111AB | I.     | 15       |                                    |                                                                                                    | Stampa Elenco     |
| v                                                                                                    | 88           | 12           | I     | 04/12/2024      | ROSSI ALFREDO   | I   | AA111AB | I.     | 15       |                                    |                                                                                                    | Vedi Anomalie     |
|                                                                                                    |              |              |       |                 |                 |     | н       | e Pagi | na 1 di  | V                                  | isualizzati 1 - 4 di 4                                                                                                    | Associa IIIV      |
|                                                                                                    |              |              |       |                 |                 |     |         |        |          |                                    |                                                                                                    |                   |

#### **COME STAMPARE VERBALI GIA' SELEZIONATI**

Dopo aver creato una selezione di verbali da mandare in stampa, possiamo creare il tipo di flusso più consono alle nostre esigenze con i comandi posti sulla destra

NOTA: Nella schermata di esempio sottostante è stato selezionato un solo verbale da mandare in stampa

| demoCDS Home Stampa Verbali *                                                                                                    |                                                                                                    |
|----------------------------------------------------------------------------------------------------|----------------------------------------------------------------------------------------------------|
| demox1cestion       Stampa Verbail       Stampa Verbail       Stampa | Avvia Selezione           Fast Mail           Invia PEC Messi           Invia a Tipografia           Genera Flusso SEND           Genera Flusso Interno           Stampa di Prova           Utaka           Aggiungi           Cancella           Assegna N. Avviso           Stampa Elenco           Yedi Anomalie           Controlla CAP           Associa IUV |
| 1 В о И «/ Радиа (= di 1)» И Visualizzati 1-1 di 1                                                                                                    |                                                                                                    |

Per approfondire queste tipologie di flussi generabili, consultare le guide apposite:

- INVIA PEC MESSI
- INVIA A TIPOGRAFIA
- GENERA FLUSSO PEC
- GENERA FLUSSO SEND
- GENERA FLUSSO INTERNO

 Per vedere come si genera una STAMPA DI PROVA, andare nella sezione "Le domande più frequenti!" a fondo pagina

### FLUSSI DI STAMPA

per **visualizzare i flussi di stampa generati in precedenza** o per aprire il dettaglio di un lotto di verbali (così che poi lo manderemo in stampa), occorre andare dal Menù Principale e seguire il percorso:

"Codice della Strada" ► "Stampe" ► "Verbali"

Verremmo reindirizzati nel tab/scheda inerente alla fase di selezione dei verbali. Da qui ci sposteremo al Tab accanto denominato 'Flussi di Stampa', ci ritroveremo in una schermata con l'elenco di tutti i flussi di stampa creati e le loro informazioni principali (ad esempio: data di creazione del flusso, data di invio del flusso, ecc.).

la sezione 'Flussi di stampa' contiene tutto lo storico dei flussi di stampa che sono stati creati nell'ente, verrano visualizzati in ordine cronologico decrescente

| I 🕄 🌐 🕄                    | COMUN           | IE DEMC        | )          |                                          |              |                                       |                |                    | Es.Con<br>Utente     | tabile 2025<br>DEMOCDS |                           | ٢   | 0 ( <b>i</b> ° 8 (0)                                                                                                    |
|----------------------------|-----------------|----------------|------------|------------------------------------------|--------------|---------------------------------------|----------------|--------------------|----------------------|------------------------|---------------------------|-----|----------------------------------------------------------------------------------------------------|
| demoCDS Home Stam          | npa Verbali 🛛 🗙 |                |            |                                          |              |                                       |                |                    |                      |                        |                           |     |                                                                                                    |
| tampa Verbali              |                 | -              |            |                                          |              |                                       |                |                    |                      |                        |                           |     |                                                                                                    |
|                            |                 |                |            |                                          |              |                                       |                |                    |                      |                        |                           |     | Rigonora Elusso                                                                                                    |
| Selezione dei Verbali da   | Stampare        | Flussi di Stan | npa        | 1. 1. 1. 1. 1. 1. 1. 1. 1. 1. 1. 1. 1. 1 |              | 1 1 1 1 1 1 1 1 1 1 1 1 1 1 1 1 1 1 1 |                |                    |                      |                        |                           |     | Appulla Elusso                                                                                                    |
| Identificativo<br>Flusso 🗢 | Anno            | Progr.         | Data       | N. Verbali                               | N. Annullati | Data<br>Invio                         | Data<br>Stampa | Data<br>Spedizione | Data<br>Annullamento | Ufficio<br>Spedizione  | Spedizione<br>Prevista il |     | Annula Plusso                                                                                                    |
|                            |                 |                |            |                                          |              |                                       |                |                    |                      |                        |                           |     |                                                                                                    |
| FML0000 20250350           | 2025            | 350            | 04/03/2025 | 1                                        | 0            |                                       |                |                    |                      | POSTE                  | 15/03/2025                |     | Stampa                                                                                                    |
| FML0000                    | 2025            | 349            | 25/02/2025 | 2                                        | 0            |                                       |                |                    |                      |                        |                           |     | Country of Country of |
| FML0000 20250348           | 2025            | 348            | 24/02/2025 | 1                                        | 0            |                                       |                |                    |                      | poste                  | 05/03/2025                |     |                                                                                                    |
| FML0000 20250347           | 2025            | 347            | 17/02/2025 | 1                                        | 0            |                                       |                |                    |                      |                        |                           |     | Controlla Tipografia                                                                                                    |
| FML0000 20250346           | 2025            | 346            | 14/02/2025 | 2                                        | 0            |                                       |                |                    |                      |                        |                           |     |                                                                                                    |
| FML0000                    | 2025            | 345            | 13/02/2025 | 6                                        | 0            |                                       |                |                    |                      | UFFICIO POSTE ITALIANE | 20/02/2025                | TES |                                                                                                    |
| FML0000                    | 2025            | 344            | 13/02/2025 | 1                                        | 0            |                                       |                |                    |                      |                        |                           |     |                                                                                                    |
| FML00000 20250343          | 2025            | 343            | 07/02/2025 | 2                                        | 0            |                                       |                |                    | 07/02/2025           | POSTE                  | 20/02/2025                |     |                                                                                                    |
| FML0000 20250342           | 2025            | 342            | 03/02/2025 | 1                                        | 0            |                                       |                |                    |                      |                        |                           |     | 1                                                                                                    |
| FML0000 20250341           | 2025            | 341            | 17/01/2025 | 1                                        | 0            |                                       |                |                    |                      |                        |                           |     | 1                                                                                                    |
| FML0000 20250340           | 2025            | 340            | 16/01/2025 | 1                                        | 0            |                                       |                |                    |                      |                        |                           |     |                                                                                                    |
| FML0000 20250339           | 2025            | 339            | 16/01/2025 | 1                                        | 0            |                                       |                |                    |                      |                        |                           |     |                                                                                                    |
| FML0000 20250338           | 2025            | 338            | 10/01/2025 | 1                                        | 0            |                                       |                |                    |                      |                        |                           |     |                                                                                                    |
| FML0000 20250337           | 2025            | 337            | 02/01/2025 | 1                                        | 0            |                                       |                |                    |                      |                        |                           |     |                                                                                                    |
| FML0000                    | 2024            | 336            | 13/12/2024 | 1                                        | 0            |                                       |                |                    |                      | test                   |                           |     |                                                                                                    |
| FML0000 20240335           | 2024            | 335            | 06/12/2024 | 1                                        | 0            |                                       |                |                    |                      | @pec.it                |                           |     |                                                                                                    |
| 10 B 0                     |                 |                |            |                                          | H 😽 F        | agina 1 di 22 I                       | н н            |                    |                      |                        | Visualizzati 1 - 16 di    | 350 |                                                                                                    |

Per aprire il dettaglio di un flusso fare doppio click con il cursore sulla riga.

#### FAQ - Le domande più frequenti

• **COME FARE UNA STAMPA DI PROVA?** Nella selezione di stampa possiamo fare una STAMPA DI PROVA, attraverso l'apposito bottone presente nel menù a destra della schermata, per verificare il corretto completamento dei campi variabili nei verbali.

<u>NOTA</u> in caso di prima notifica, essendo una stampa di prova, non ci saranno le spese postali e di gestione. verranno inserite nei verbali le spese parametrizzate solo una volta generato il flusso e se è stato attivato il campo 'Aggiungi Spese Notifica' in fase di selezione

2025/03/14 11:21

| 3 8 (1) co                                                                                                    | MUNE DEMO                                                                                                    |                                                                                                    |                     |                                                                        | 0 0 🕫 🖲 💿                                                                                                    |
|----------------------------------------------------------------------------------------------------|----------------------------------------------------------------------------------------------------|----------------------------------------------------------------------------------------------------|---------------------|------------------------------------------------------------------------|----------------------------------------------------------------------------------------------------|
| Stampa Verball                                                                                                    |                                                                                                    |                                                                                                    |                     |                                                                        |                                                                                                    |
| Selezione dei Verbale dia Stampor<br>Coloni Verbale Turni<br>Dia N. Registro 200<br>Dia Verb. Cont.<br>Dia Oata infrazione<br>Etidevensee Verbali<br>Controlla ditte<br>Controlla ditte | Plass di Stampa     Naz, Targa, Tutti, *     A 260 Anno     A 260 Anno     A Serie     A Data Infrazione     A Data Infrazione     Serie     Serie | The Welcherer<br>Articolo Turti v Punti Turti v<br>Centra<br>Citta<br>Prov. Escluel O incluel O<br>oncitabili Onte Turti v PEC Turti<br>v Area | ) Nations D         | Stelestone<br>Scegivre Topstone desiderata<br>Verbale                  | Avvia Selicitore<br>Fait Mod<br>Invis PEC Messi<br>Invia a Tipografia<br>Genera Flusso PEC<br>Genera Flusso Interno<br>Genera Flusso Interno<br>Suerpa di Prova |
| Tipo III, Registru                                                                                                    | et vertue Serre Data initiadane<br>e correszoza ecos<br><u>Condividi qu</u>                                                                                                    | Normanian Naz Targa<br>Kwanci Aadooww<br>esta fiosetra                                                                                         | Mar GgRimonenti Pro | Bollettini<br>Richvote di Ritorna<br>Etichette<br>Sanziora<br>Distinta | Veida<br>Addundi<br>Exheelia<br>Assegna N. Avviso<br>Sampa Denco<br>Vaci Aesmale<br>Controlla CAP<br>Associa IVV                                                |

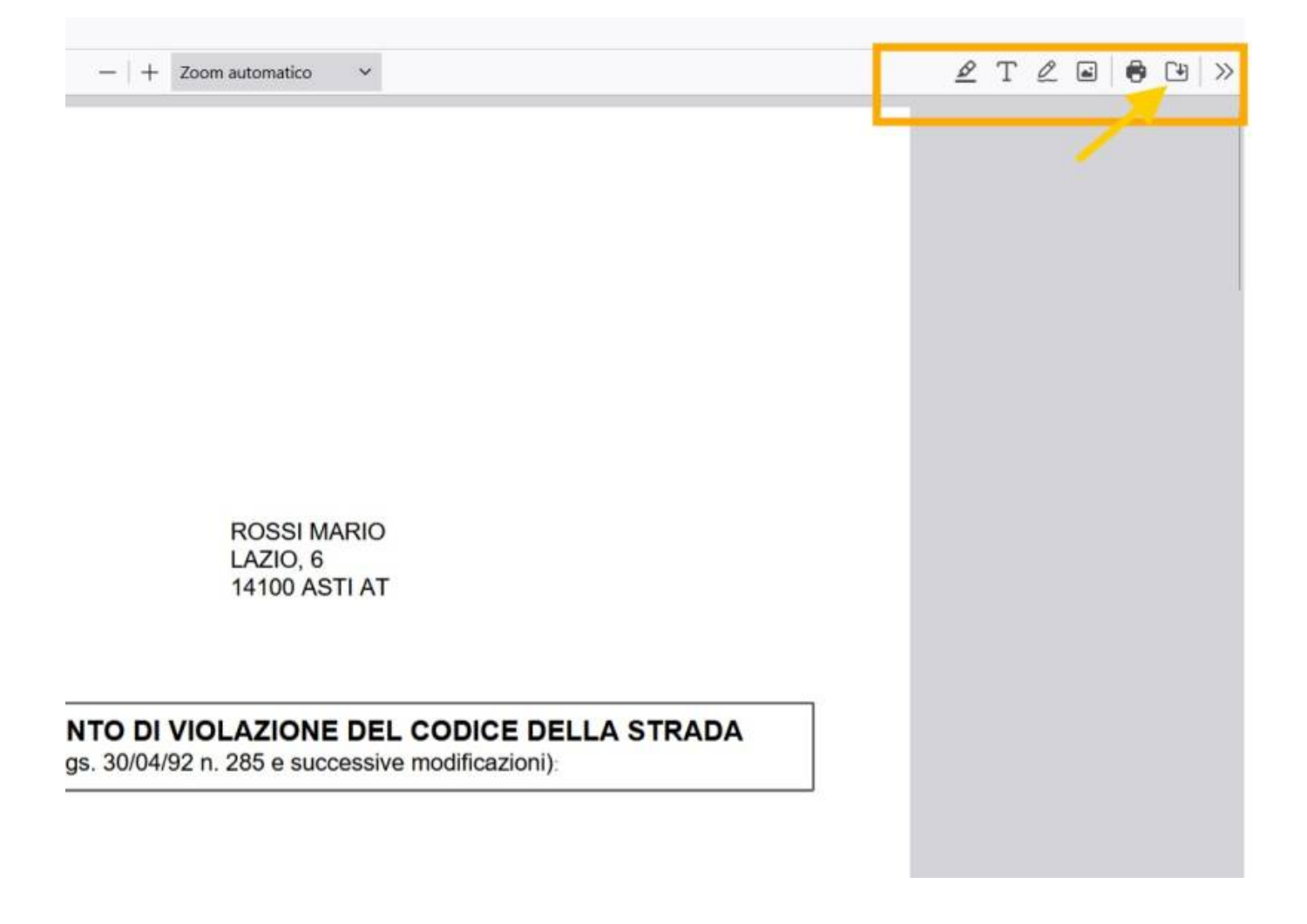

From: https://wiki.nuvolaitalsoft.it/ - wiki

Permanent link: https://wiki.nuvolaitalsoft.it/doku.php?id=guide:cds:verb\_stampa&rev=1741269173

Last update: 2025/03/06 13:52

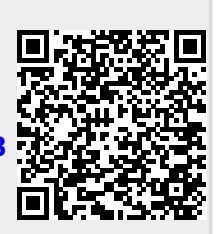